Муниципальное дошкольное образовательное учреждение «Детский сад №157»

# МАСТЕР-КЛАСС ДЛЯ ПЕДАГОГОВ «Использование программы Movie Maker (Киностудия) в практике педагога ДОУ»

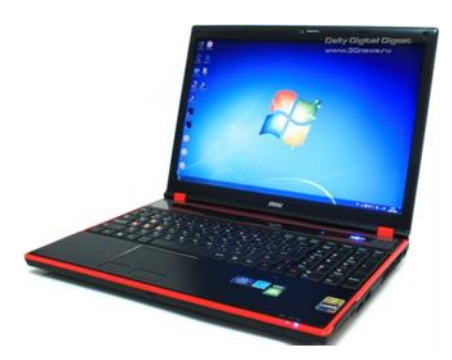

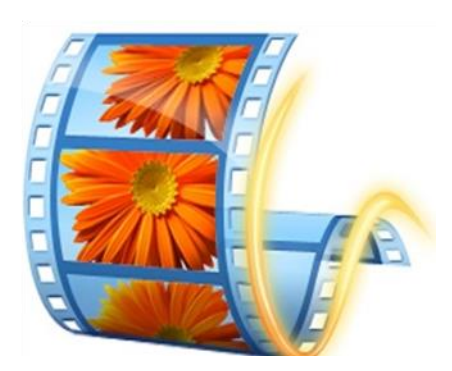

Подготовила: Воспитатель Кузнецова Е.В.

Ярославль, 16.12.2020 г.

# Мастер-класс для педагогов «Использование программы Movie Maker (Киностудия) в практике педагога ДОУ»

# Цель:

Передача педагогического опыта использования технологии озвучивания видеороликов, для освоения и последующего активного применения в практической деятельности педагогами ДОУ.

# Задачи:

- 1. Сформировать представления о видеоредакторе Киностудия, его функциях, и возможностях;
- 2. Рассказать методические приемы использования технологии озвучивания видеороликов;
- 3. Познакомить на практическом опыте с технологией озвучивания и наложения музыки на видеоролик;
- 4. Развивать творческую активность педагогов.

# Оборудование и материалы:

- Ноутбуки (от количества участвующих групп)
- Мультимедийный проектор
- Видеоролики со звуком и без звука (фрагменты из утренников, мультиков, футажи )

**Предварительная работа:** установка программы на ноутбуки педагогов программы Movie Maker (Киностудия)

Ход мастер-класса:

(СЛАЙД 1) Здравствуйте Уважаемые педагоги, коллеги! Сегодня я представлю Вам мастер-класс «Использование программы Movie Maker (Киностудия) в практике педагога ДОУ»

Что бы начать нашу совместную, плодотворную деятельность, я хочу еще раз поприветствовать Вас, но весьма необычным способом «по-американски» «Good afternoon», что в переводе - добрый день.

Наверное, вы подумали: «Почему по-американски»? Отвечу именно в Америке 89 лет назад на экраны вышел первый звуковой мультфильм созданный Уолтом Диснеем, что явилось колоссальным скачком в развитии кинематографа и мультипликации в частности.

(СЛАЙД 2) На сегодняшний день знание и использование ИКТ в деятельности педагога ДОУ, очень востребовано.

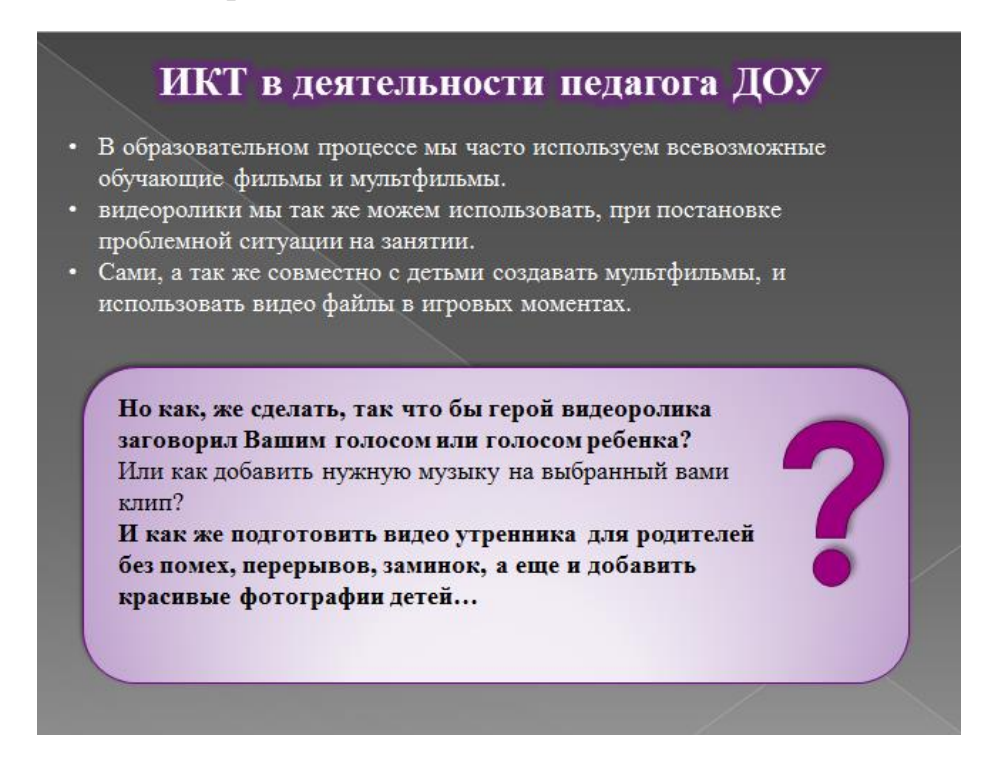

# 

#### Эти вопросы и стали в основу для создания мной данного мастер-класса.

### (СЛАЙД 3) И целью его является

Передача педагогического опыта использования технологии озвучивания видеороликов, для освоения и последующего активного применения в практической деятельности педагогами ДОУ.

(СЛАЙД 4) Что нам понадобится для мастер-класса:

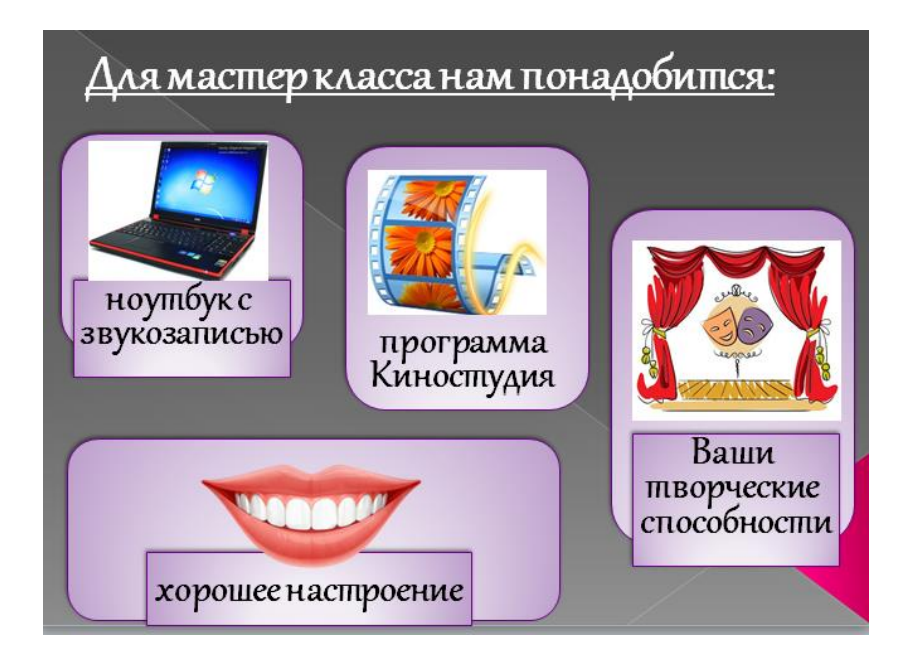

(СЛАЙД 5) Программа Киностудия имеет широкий функционал, который позволяет в полной мере окунуться в процесс создания видеороликов.

Возможности:

- Создание слайд шоу;
- Запись видео с веб-камеры;
- Монтаж и редактирование видео;
- Редактирование и запись звука.

Далее наша теоретическая часть будет пересекаться с практической. Для вас я приготовила 4 видеоролика, но их герои молчат. Давайте обратим внимание на проектор и просмотрим их. (просмотр видеороликов)

(СЛАЙД 6) Сейчас мы с вами проведем предварительную работу с программой Киностудия. На рабочем столе компьютера, для вас подготовлена папка МАСТЕР-КЛАСС. Откройте ее и посмотрите, что в ней находится. У всех в папке находятся видеоролики, картинки и аудиозаписи.

(СЛАЙД 7) Далее необходимо нажать пуск

(СЛАЙД 8) и открыть программу Киностудия. Одним кликом мыши. У вас открылось окно программы, теперь нам необходимо вставить видеоролик.

(СЛАЙД 9) В верхнем левом углу во вкладке ГЛАВНАЯ есть кнопка «Добавить видео и фотографии» нажимаем ее

(СЛАЙД 10) в высветившемся окне в левом ряду нажимаем вкладку «рабочий стол», после этого в правой стороне находим папку мастер класс открываем ее, и далее нажимаем на нужное видео.

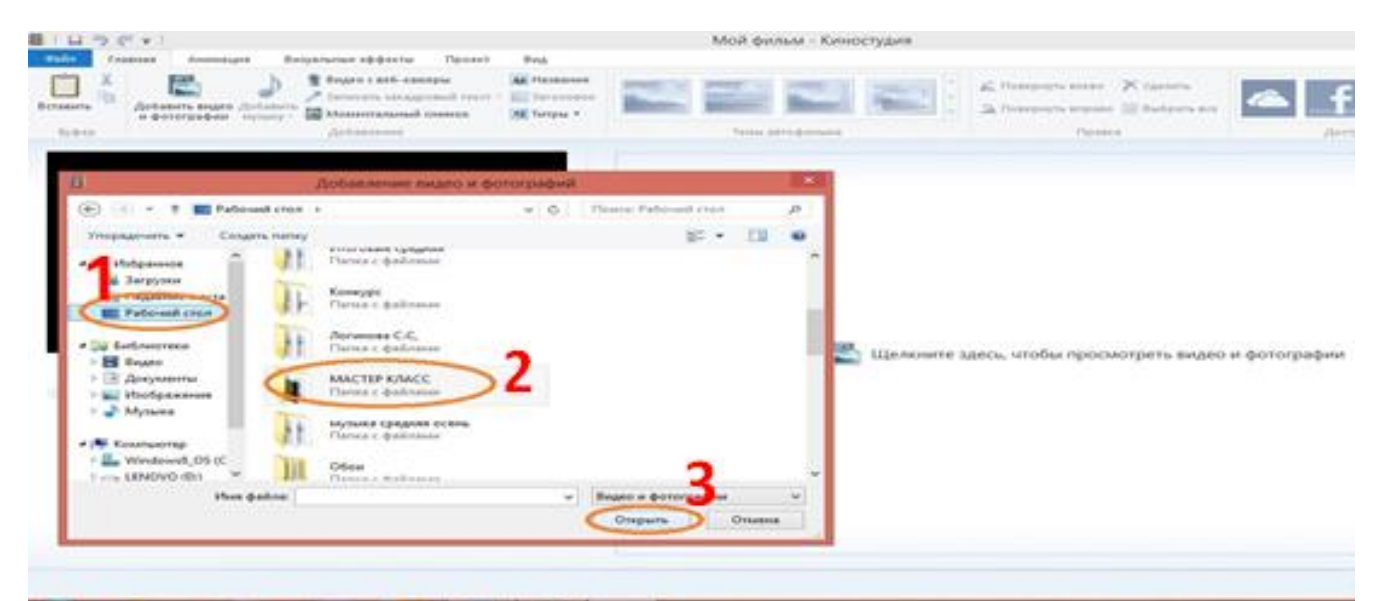

(СЛАЙД 11) После вставки видео файла, в программе появилась раскадровка. (СЛАЙД 12) Теперь необходимо сохранить наш проект именно в папке мастер класс. В левом углу программы находим значок с изображением дискеты и сохраняем наш проект. Теперь после предварительной работы с программой нам необходимо создать видео из нескольких, то есть мы их соединим, уберем звук видео и наложим нужную нам песенку или музыку, а так же обязательно добавим титры в начале, в конце и середине вашего фильма

(СЛАЙД 13) Если Вам необходимо еще раз просмотреть ролик, то с левой стороны программы находится специальный видеоплеер где при помощи кнопки

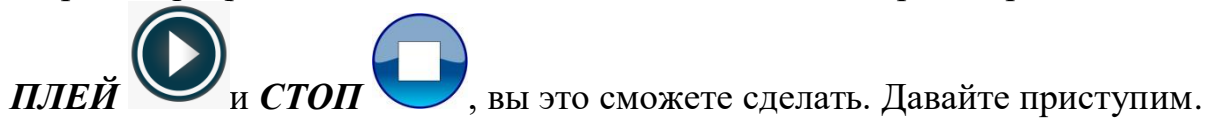

(СЛАЙД 14) В верхнем части окна программы, есть функция запись закадрового текста рядом изображен микрофон. Нажимаем.

(СЛАЙД 15) Далее в нашем распоряжении 3 кнопки «Записать», «Остановить», «Отмена». После того как мы нажмем кнопку «Запись». В окне видеопроигрывателя начнет воспроизводится видео. Начинается запись. С этой функцией вы поработаете самостоятельно в группе, так как для четкой записи нужна тишина

(СЛАЙД 16) Во вкладке главная в правом углу есть кнопка «Сохранить фильм» нажимаем в появившемся окне выбираем «Рекомендуемые для этого проекта». Называем наш фильм. И сохраняем все в ту же папку Мастер класс. Теперь давайте посмотрим что же у нас получилось! (просмотр получившихся видеороликов).

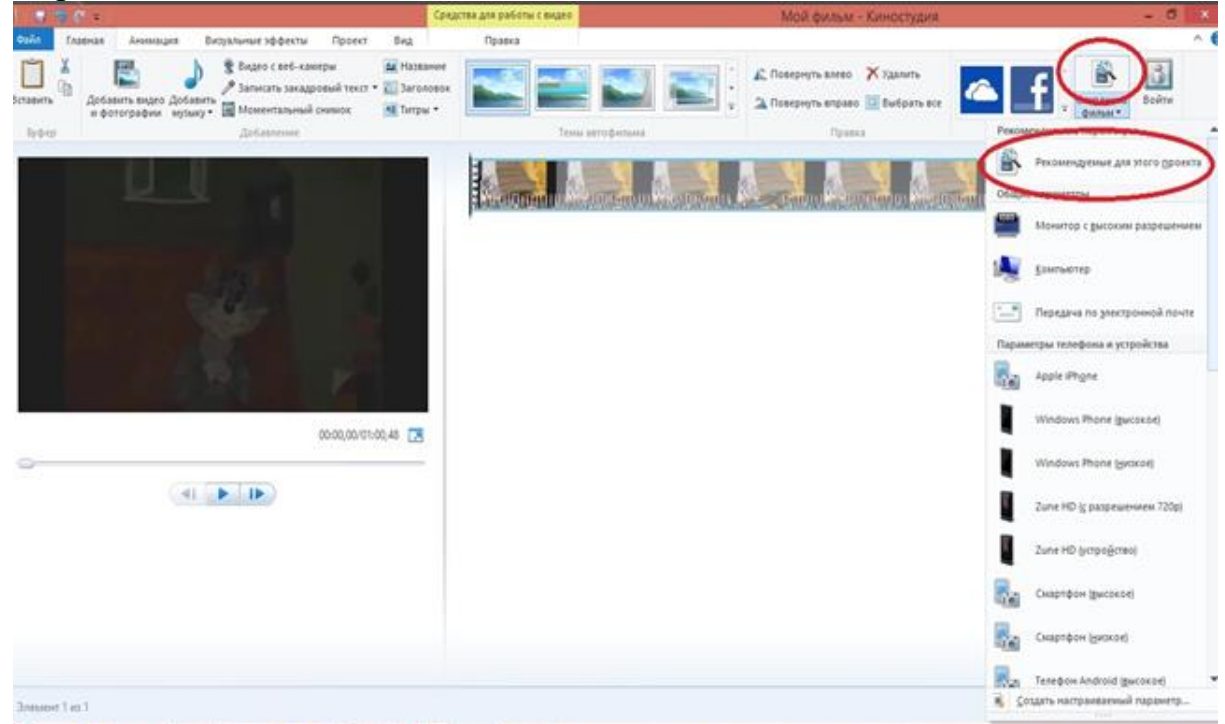

На этом мой мастер класс заканчивается, благодарю вас за внимание и активное участие.